# FM

# ▼ FM

1. Selezionare "Intrattenimento" sulla schermata iniziale.

| ① Informazioni   |         |
|------------------|---------|
| Intrattenimento  |         |
| Comunicazione    | 2:10 ar |
| 🚽 Navigazione    |         |
| 🌣 🕸 Impostazioni |         |

2. Selezionare "FM" sulla schermata Elenco sorgenti.

| FM        |  |
|-----------|--|
| AM        |  |
| DAB       |  |
| Bluetooth |  |

# NOTA

Se al momento è in riproduzione un contenuto, selezionare "Intrattenimento" per visualizzare il contenuto sulla schermata di riproduzione.

Mentre è visualizzata la schermata di riproduzione, premere *sull'interruttore di comando generale per visualizzare la schermata Elenco sorgenti.* 

3. Viene visualizzata la schermata di riproduzione.

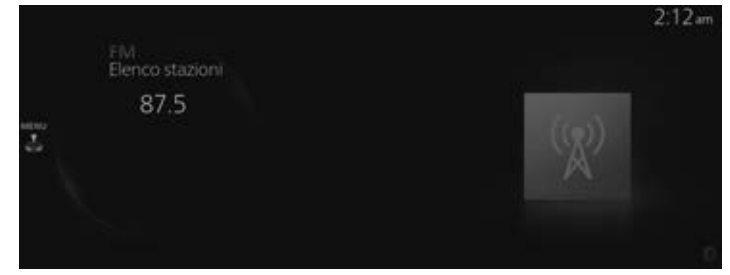

Ruotare er richiamare l'ultimo elenco visualizzato dall'elenco Preferiti o Elenco stazioni per FM.

Quando è visualizzato  $\stackrel{\text{MENU}}{\stackrel{\scriptstyle \leftarrow}{\rightarrow}}$ , premere  $\stackrel{\scriptstyle \leftarrow}{\stackrel{\scriptstyle \leftarrow}{\rightarrow}}$  per visualizzare il menù.

## NOTA

A seconda della regione, Elenco stazioni potrebbe non essere visualizzato.

# Menù Radio FM

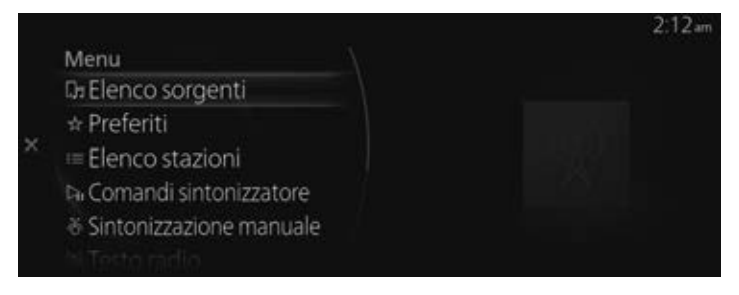

| Menu                       | Spiegazione                                                                                                    |
|----------------------------|----------------------------------------------------------------------------------------------------|
| Elenco sorgenti            | Visualizza la schermata Elenco sorgenti. La sorgente audio può essere cambiata.                                                                                                    |
| Preferiti                  | Visualizza l'elenco Preferiti per la radio FM.<br>Viene visualizzato l'elenco delle stazioni radio registrate nei Preferiti da cui è possibile se-<br>lezionare la stazione radio che si desidera ascoltare.<br>Se non ci sono Preferiti registrati, viene visualizzato un elenco vuoto.<br>Vedi Preferiti a pagina 2-12 per il metodo di registrazione ai Preferiti.                                                                                                    |
| Elenco stazioni            | Viene visualizzato l'Elenco stazioni radio dal quale è possibile selezionare la stazione radio<br>che si desidera ascoltare.<br>Il genere della stazione radio visualizzata nell'elenco può essere selezionato e l'elenco può<br>essere aggiornato a seconda della regione e delle specifiche.<br>(Se Opzione è disponibile e si può selezionare il genere)<br>Si può visualizzare un elenco restringendo per genere come ad esempio Notizie o Rock.<br>(Se Option è disponibile e si può selezionare "Update List")<br>L'elenco raccoglie le 10 stazioni con le onde radio più forti e le visualizza. Quando si sele-<br>ziona Update List, è possibile aggiornare Elenco stazioni ad intervalli casuali. |
| Comandi<br>sintonizzatore  | Visualizza lo schermo di comando (icona) sullo schermo di riproduzione.<br>Per i dettagli sul metodo di funzionamento di ciascuna icona, fare riferimento a Come uti-<br>lizzare lo schermo di comando (icona).                                                                                                    |
| Sintonizzazione<br>manuale | Ruotare la manopola frequenza visualizzata per selezionare la stazione radio che si deside-<br>ra ascoltare.                                                                                                    |
| Testo radio                | Se sono presenti informazioni di testo durante una trasmissione radio, vengono visualizzate.                                                                                                    |

# Intrattenimento Intrattenimento

| Menu               | Spiegazione                                                                                                    |
|--------------------|----------------------------------------------------------------------------------------------------|
| Impostazioni FM*   | Imposta la radio FM.<br>(Con radio HD)<br>È possibile abilitare/disabilitare "HD Radio Tuner" o "Live Event Mode".<br>Quando Live Event Mode è abilitato e sta per iniziare una trasmissione in diretta come un<br>evento sportivo, viene commutata forzatamente su una trasmissione analogica. Se si desi-<br>dera ricevere sempre una trasmissione radio HD, disabilitare l'impostazione Live Event<br>Mode.<br>Tuttavia, a seconda delle condizioni di ricezione, l'audio potrebbe saltare o ripetersi.<br>[Con sistema dati radio (RDS)]<br>È possibile abilitare/disabilitare "Impostazioni Info traffico", "Imp.i freq. alternativa" o<br>"Impostazioni blocco regione". |
| Impostazioni audio | Regola la qualità del suono.<br>Vedi Impostazioni suono a pagina 7-7.                                                                                                    |

# Come utilizzare lo schermo di comando (icona)

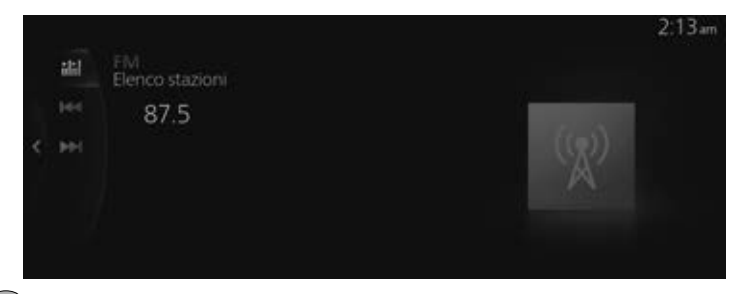

Ruotare Per selezionare l'icona che si desidera aprire.

| Menu          | Spiegazione                                                                                                    |  |
|---------------|----------------------------------------------------------------------------------------------------|--|
| <b>ili</b> li | Si possono cercare le stazioni ricevibili. Le stazioni ricevibili vengono sintonizzate ogni 5 secondi dalla frequenza bassa alla frequenza alta. Se ti trova una stazione che si desidera ascoltare, selezionarla nuovamente per impostare la frequenza radio.                                                                                                    |  |
|               | Avvia la selezione automatica della stazione radio. Le frequenze radio vengono cambiate<br>di 1 passo per volta, e quando viene trovata una stazione radio ricevibile, la ricerca s'inter-<br>rompe automaticamente.                                                                                                    |  |
|               | Se si seleziona nuovamente l'icona durante la selezione automatica della stazione radio, la selezione automatica della stazione radio viene annullata.<br>Inoltre, la selezione automatica della stazione radio non s'interrompe dopo aver trovato una stazione mentre l'icona è tenuta premuta, pertanto è possibile continuare a passare tra le frequenze delle stazioni radio. |  |

# Radio HD\*

# Ascolto della tecnologia HD Radio<sup>™</sup>

Se l'icona HDRadio s'illumina selezionando una stazione radio che trasmette anche con tecnologia radio HD, la trasmissione analogica viene commutata automaticamente a trasmissione radio HD dopo alcuni secondi e viene quindi ricevuta.

Se la trasmissione radio HD viene interrotta e commutata a trasmissione analogica, deselezionare "HD Radio Tuner" in "Impostazioni FM" per spegnere la radio HD.

# Selezione canale multicast

Se per la trasmissione radio HD attualmente ricevuta sono disponibili canali multicast, viene visualizzato l'elenco dei canali multicast.

Selezionare la stazione radio desiderata.

# NOTA

- Se viene ricevuta per prima una trasmissione analogica e in seguito una trasmissione radio HD mentre è selezionato HD1, l'unità commuta automaticamente alla stazione radio HD.
- Quando l'icona ➡ Radio è illuminata e si verifica il passaggio dal segnale digitale al segnale analogico, si può avvertire una notevole differenza nella qualità sonora e nel volume.
   Se la qualità sonora e il volume si riducono notevolmente o s'interrompono, deselezionare "HD Radio Tuner" in "Impostazioni FM" per spegnere la radio HD.
- Se si sta ricevendo una trasmissione analogica, quando si seleziona HD1 dai canali preferiti, l'unità commuta automaticamente a radio HD. Se le condizioni di ricezione radio sono scarse o HD è OFF, la commutazione alle trasmissioni radio HD non avviene.
- Quando un canale specializzato HD (da HD2 a HD8) viene selezionato dai canali preferiti, viene visualizzato "Signal Lost" e non viene emesso alcun suono finché la radio HD non viene ricevuta. Se le condizioni di ricezione radio sono scarse, "Signal Lost" continua ad essere visualizzato.
- . Se l'icona H Radio non è illuminata, le informazioni quali titoli dei brani della stazione radio HD vengono ricevute, tuttavia il suono emesso è analogico.

# Sistema dati radio (RDS)\*

# Info traffico (TA)

Quando "Impostazioni Info traffico" è abilitato in Impostazioni FM, si possono ricevere le informazioni sul traffico.

Quando vengono ricevute le informazioni sul traffico, si può commutare alla schermata Info traffico (TA) anche se è selezionata una sorgente audio<sup>\*1</sup> diversa da FM.

Al termine della riproduzione di Info traffico (TA), lo schermo commuta automaticamente alla schermata precedente, ma se si desidera interrompere la riproduzione a metà, selezionare "TA Off" o "Annulla" dallo schermo.

**TA Off:** Disabilita Impostazioni Info traffico e ritorna alla schermata precedente. **Annulla:** Lascia Impostazioni Info traffico abilitato e ritorna alla schermata precedente.

\*1 Le stazioni FM che non ricevono Info traffico (TA) o Info traffico (TA) RDS, non vengono ricevute mentre la radio DAB è in riproduzione.

# NOTA

Il valore impostato "Impostazioni Info traffico" e il valore impostato "Info traffico" per Impostazioni DAB sono collegati.

# Allarme

Quando vengono ricevute le informazioni di emergenza, commuta alla schermata Allarme automaticamente anche se è selezionata una sorgente audio<sup>\*1</sup> diversa da FM. Quando la riproduzione Allarme termina, ritorna automaticamente alla schermata precedente. Se si vuole interrompere la riproduzione a metà, selezionare "Annulla" visualizzato sullo schermo.

\*1 Allarme RDS non viene ricevuto mentre è in riproduzione la radio AM o la radio DAB.

# Frequenza alternativa (AF)

La funzione AF è applicabile alle stazioni FM. Abilitare "Imp.i freq. alternativa" da Impostazioni FM.

Se il segnale della stazione radio attualmente selezionata s'indebolisce, il sistema si sintonizza automaticamente su una stazione alternativa.

# Mantenimento del programma regionale

Il mantenimento del programma regionale è applicabile alle stazioni FM. Abilitare "Impostazioni blocco regione" da Impostazioni FM.

Quando si viaggia verso un altro paese, l'impostazione commuta automaticamente ad un programma uguale a quello che si stava ascoltando o ad un programma correlato.

# AM

# ▼ AM

1. Selezionare "Intrattenimento" sulla schermata iniziale.

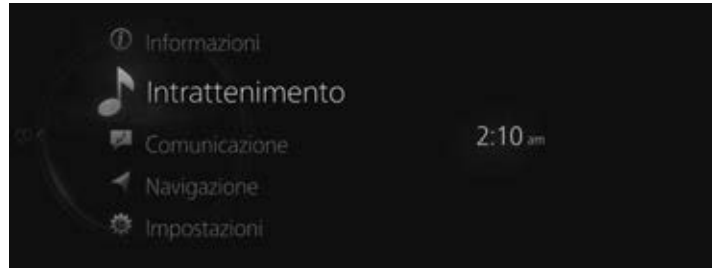

2. Selezionare "AM" sulla schermata Elenco sorgenti.

|                    | 2:19 |
|--------------------|------|
| Elenco sorgenti    |      |
| FM                 |      |
| AM                 |      |
| DAB                |      |
| Bluetooth          |      |
| USB1 - Audio/Video |      |
|                    |      |

# NOTA

Se al momento è in riproduzione un contenuto, selezionare "Intrattenimento" per visualizzare il contenuto sulla schermata di riproduzione.

Mentre è visualizzata la schermata di riproduzione, premere  $\delta$  sull'interruttore di comando generale per visualizzare la schermata Elenco sorgenti.

3. Viene visualizzata la schermata di riproduzione.

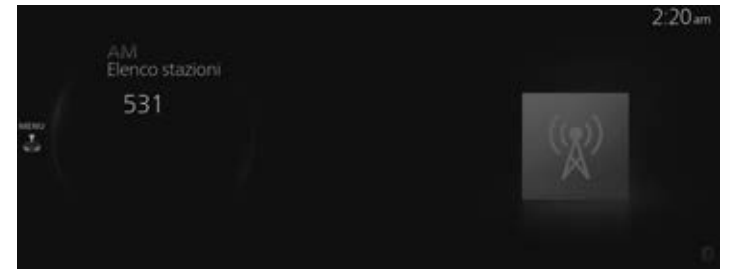

Ruotare E per richiamare l'ultimo elenco visualizzato dall'elenco Preferiti o Elenco stazioni per AM.

# Intrattenimento Intrattenimento

Quando è visualizzato  $\stackrel{\text{MENU}}{\stackrel{\scriptstyle \leftarrow}{\rightarrow}}$ , premere  $\stackrel{\scriptstyle \leftarrow}{\stackrel{\scriptstyle \leftarrow}{\rightarrow}}$  per visualizzare il menù.

#### NOTA

A seconda della regione, Elenco stazioni potrebbe non essere visualizzato.

# Menù Radio AM

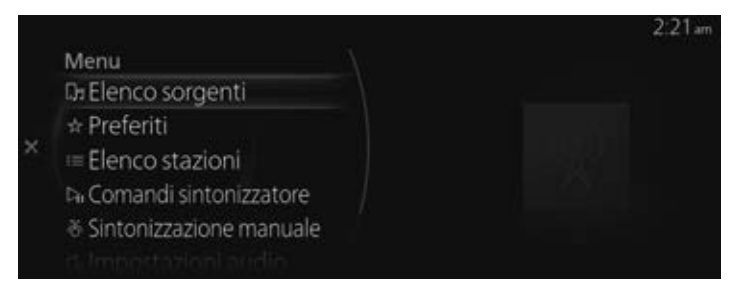

| Menu                       | Spiegazione                                                                                                    |
|----------------------------|----------------------------------------------------------------------------------------------------|
| Elenco sorgenti            | Visualizza la schermata Elenco sorgenti. La sorgente audio può essere cambiata.                                                                                                    |
| Preferiti                  | Visualizza l'elenco Preferiti per la radio AM.<br>Viene visualizzato l'elenco delle stazioni radio registrate nei Preferiti da cui è possibile se-<br>lezionare la stazione radio che si desidera ascoltare.<br>Se non ci sono Preferiti registrati, viene visualizzato un elenco vuoto.<br>Vedi Preferiti a pagina 2-12 per il metodo di registrazione ai Preferiti.                                                                                                    |
| Elenco stazioni            | Viene visualizzato l'Elenco stazioni radio dal quale è possibile selezionare la stazione ra-<br>dio che si desidera ascoltare.<br>L'elenco può essere aggiornato a seconda della regione e delle specifiche.<br><b>(Se Option è disponibile e si può selezionare "Update List")</b><br>L'elenco raccoglie le 10 stazioni con le onde radio più forti e le visualizza. Quando si sele-<br>ziona Update List, è possibile aggiornare Elenco stazioni ad intervalli casuali.                  |
| Comandi<br>sintonizzatore  | Visualizza lo schermo di comando (icona) sullo schermo di riproduzione.<br>Per i dettagli sul metodo di funzionamento di ciascuna icona, fare riferimento a Come uti-<br>lizzare lo schermo di comando (icona).                                                                                                    |
| Sintonizzazione<br>manuale | Ruotare la manopola frequenza visualizzata per selezionare la stazione radio che si deside-<br>ra ascoltare.                                                                                                    |
| AM Settings*               | Impostata la radio AM.<br>È possibile abilitare/disabilitare "HD Radio Tuner" o "Live Event Mode".<br>Quando Live Event Mode è abilitato e sta per iniziare una trasmissione in diretta come un<br>evento sportivo, viene commutata forzatamente su una trasmissione analogica. Se si desi-<br>dera ricevere sempre una trasmissione radio HD, disabilitare l'impostazione Live Event<br>Mode.<br>Tuttavia, a seconda delle condizioni di ricezione, l'audio potrebbe saltare o ripetersi. |
| Impostazioni audio         | Regola la qualità del suono.<br>Vedi Impostazioni suono a pagina 7-7.                                                                                                    |

### Come utilizzare lo schermo di comando (icona)

|   | -    | 5 - MARCEN            | 2:22am     |
|---|------|-----------------------|------------|
|   | alal | AM<br>Elenco stazioni |            |
|   |      | 531                   |            |
| < | ы    |                       | $((\chi))$ |
|   |      |                       |            |
|   |      |                       |            |
|   |      |                       |            |

Ruotare Per selezionare l'icona che si desidera aprire.

| Menu | Spiegazione                                                                                                    |  |
|------|----------------------------------------------------------------------------------------------------|--|
|      | Si possono cercare le stazioni ricevibili.<br>Le stazioni ricevibili vengono sintonizzate ogni 5 secondi dalla frequenza bassa alla fre-<br>quenza alta. Se ti trova una stazione che si desidera ascoltare, selezionarla nuovamente per<br>impostare la frequenza radio.                                                                                             |  |
|      | Avvia la selezione automatica della stazione radio. Le frequenze radio vengono cambiate<br>di 1 passo per volta, e quando viene trovata una stazione radio ricevibile, la ricerca s'inter-<br>rompe automaticamente.                                                                                                    |  |
|      | selezione automatica della stazione radio viene annullata.<br>Inoltre, la selezione automatica della stazione radio viene annullata.<br>Inoltre, la selezione automatica della stazione radio non s'interrompe dopo aver trovato<br>una stazione mentre l'icona è tenuta premuta, pertanto è possibile continuare a passare tra<br>le frequenze delle stazioni radio. |  |

# Radio HD\*

# Ascolto della tecnologia HD Radio™

Se l'icona HDRadio s'illumina selezionando una stazione radio che trasmette anche con tecnologia radio HD, la trasmissione analogica viene commutata automaticamente a trasmissione radio HD dopo alcuni secondi e viene quindi ricevuta.

Se la trasmissione radio HD viene interrotta e commutata a trasmissione analogica, deselezionare "HD Radio Tuner" in "AM Settings" per spegnere la radio HD.

# SiriusXM<sup>®\*</sup>

# ▼ SiriusXM<sup>®</sup>

# Visualizzazione ID radio

Selezionare il canale 0 da Channel List per visualizzare l'ID radio.

# Come usare SiriusXM®

1. Selezionare "Intrattenimento" sulla schermata iniziale.

|      | ① Informazioni  |         |
|------|-----------------|---------|
|      | Intrattenimento |         |
| çole | Comunicazione   | 2:10 am |
|      | 🚽 Navigazione   |         |
|      | 🔅 Impostazioni  |         |

2. Selezionare "SiriusXM" sulla schermata Elenco sorgenti.

|             | 8:01 |
|-------------|------|
| Source List |      |
| FM          |      |
| AM          |      |
| SiriusXM    |      |
| Pandora     |      |
| Bluetooth   |      |
|             |      |

# NOTA

Se al momento è in riproduzione un contenuto, selezionare "Intrattenimento" per visualizzare il contenuto sulla schermata di riproduzione.

Mentre è visualizzata la schermata di riproduzione, premere *sull'interruttore di comando generale per visualizzare la schermata Elenco sorgenti.* 

3. Viene visualizzata la schermata di riproduzione.

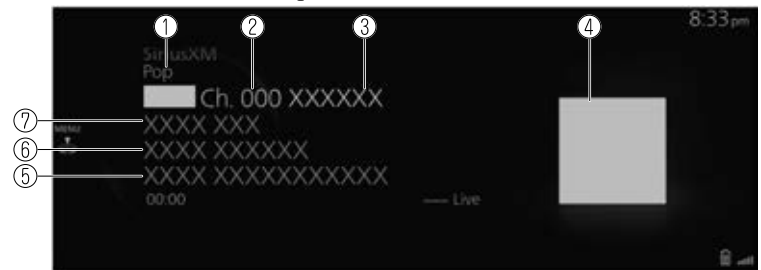

- 1. Nome categoria
- 2. Numero stazione radio
- 3. Nome stazione radio
- 4. Copertina album
- 5. Titolo album
- 6. Nome artista
- 7. Titolo brano

Ruotare er visualizzare l'elenco Favorites per SiriusXM<sup>®</sup> Quando viene visualizzato si può visualizzare il menù premendo .

# Menù SiriusXM®

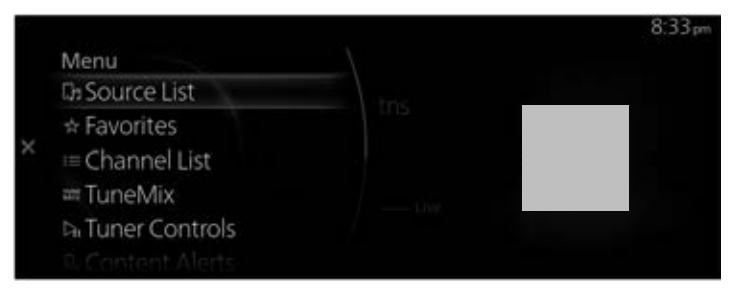

| Menu        | Spiegazione                                                                                                    |  |
|-------------|----------------------------------------------------------------------------------------------------|--|
| Source List | Visualizza la schermata Elenco sorgenti.<br>Si può commutare la sorgente audio.                                                                                                    |  |
| Favorites   | Visualizza l'elenco Favorites per SiriusXM <sup>®</sup> .<br>Viene visualizzato l'elenco delle stazioni radio registrate nei Favorites da cui è<br>possibile selezionare la stazione radio che si desidera ascoltare.<br>Se non ci sono Favorites registrati, viene visualizzato un elenco vuoto.<br>Vedi Preferiti a pagina 2-12 per il metodo di registrazione ai Favorites. |  |

# Intrattenimento

| Menu              | Spiegazione                                                                                                    |
|-------------------|----------------------------------------------------------------------------------------------------|
| Channel List      | Viene visualizzato l'Elenco stazioni radio dal quale è possibile selezionare la stazione<br>radio che si desidera ascoltare. Si può circoscrivere un elenco di stazioni radio da visua-<br>lizzare selezionando le categorie. |
|                   | SiriusXM Featured<br>Visualizza l'elenco delle stazioni radio raccomandate distribuite da SiriusXM <sup>®</sup> .<br>Quando l'elenco si aggiorna, viene visualizzato 🛱.                                                       |
| TuneMix           | Visualizza l'elenco TuneMix attualmente creato.<br>Selezionare il canale TuneMix per avviare la riproduzione. Inoltre, è possibile<br>creare o cancellare un canale TuneMix.<br>Per i dettagli, vedi TuneMix <sup>™</sup> .   |
| Tuner Controls    | Visualizza lo schermo di comando (icona) sullo schermo di riproduzione.<br>Per il metodo di funzionamento di ciascuna icona, fare riferimento a Come uti-<br>lizzare lo schermo di comando (icona).                           |
| Content Alerts    | La registrazione delle notifiche sui contenuti ricevute in passato viene visualizzato in un elenco. Da questo elenco si può selezionare il contenuto che si desidera ascoltare.                                               |
| Save Artist/Song  | Si può registrare l'artista o il brano in riproduzione. Dopo la registrazione, si possono ricevere notifiche quando l'artista o il brano viene trasmesso da SiriusXM <sup>®</sup> .                                           |
| SiriusXM Settings | Imposta SiriusXM <sup>®</sup> .<br>Per le voci che si possono impostare, vedi SiriusXM Settings.                                                                                                    |
| Audio Settings    | Regola la qualità del suono.<br>Vedi Impostazioni suono a pagina 7-7.                                                                                                    |

# TuneMix™

TuneMix riproduce canzoni in un unico mix dai canali musicali SiriusXM selezionati dall'utente.

|            | 8:42 pm  |
|------------|----------|
| TuneMix    | Options  |
| TuneMix 01 | ⊕ Create |
| TuneMix 02 | / Edit   |
|            | ⇒Rename  |
|            | 🗊 Remove |
|            | μ / .    |
|            |          |

Riproduce il canale TuneMix<sup>™</sup> selezionato premendo <sup>™</sup>.

È possibile modificare il canale TuneMix™ selezionato facendo scorrere 🖤 verso destra.

| Option | Spiegazione                                                |
|--------|------------------------------------------------------------|
| Create | Crea un canale TuneMix™.                                   |
| Edit   | Modifica la stazione radio registrata nel canale TuneMix™. |

| Option | Spiegazione                                        |
|--------|----------------------------------------------------|
| Rename | Modifica il nome del canale TuneMix <sup>™</sup> . |
| Remove | Cancella il canale TuneMix™ registrato.            |

#### Creazione di un canale TuneMix™

È possibile selezionare i canali musicali SiriusXM<sup>®</sup> desiderati e creare un canale TuneMix<sup>™</sup>.

1. Selezionare "Create".

|         | 8:36 pm |
|---------|---------|
| TuneMix | Options |
|         | Ocreate |
|         |         |
|         |         |
|         |         |
|         |         |
|         |         |

 Selezionare alcune stazioni radio che si desidera registrare nel canale TuneMix<sup>™</sup> dall'elenco dei canali musicali SiriusXM<sup>®</sup>. Vicino alla stazione selezionata viene apposta una marcatura.

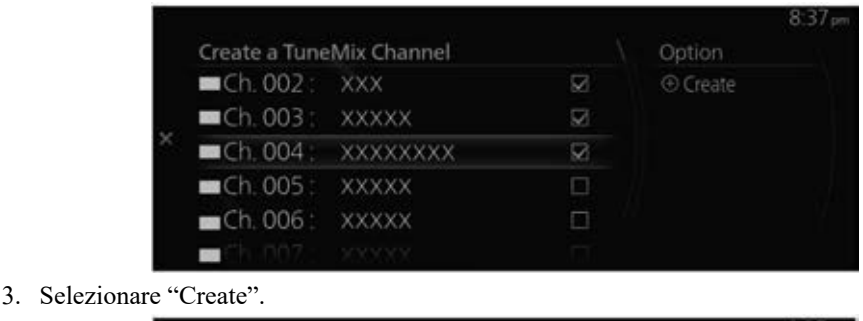

| ľ. |               |             |           |        | 8:37 pm |
|----|---------------|-------------|-----------|--------|---------|
|    | Create a Tune | Mix Channel |           | Option |         |
|    | ➡ Ch. 002 :   | XXX         | $\square$ |        |         |
| -  | ~ Ch. 003 :   | XXXXX       | $\square$ |        |         |
| ×  | - Ch. 004 :   | XXXXXXXX    | $\square$ |        |         |
|    | ⇔Ch. 005 :    | XXXXX       |           |        |         |
|    | Ch. 006 :     | XXXXX       |           |        |         |
|    |               |             |           |        |         |

4. Inserire il titolo per il canale TuneMix<sup>™</sup> che si sta creando.

5. Selezionare ✓.

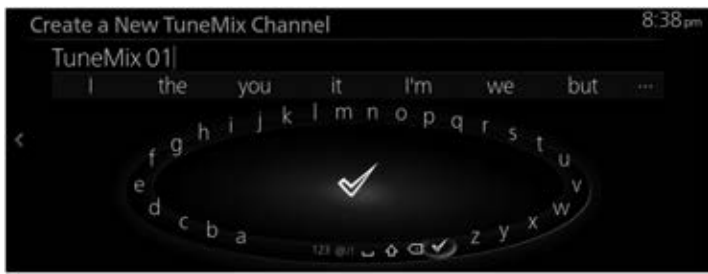

# NOTA

Per creare un canale TuneMix<sup>™</sup> sono necessarie due o più stazioni radio. Inoltre, si possono registrare fino a 5 stazioni radio. Si possono registrare fino a 3 canali TuneMix<sup>™</sup>.

# Come utilizzare lo schermo di comando (icona)

L'icona visualizzata cambia a seconda dello stato della riproduzione.

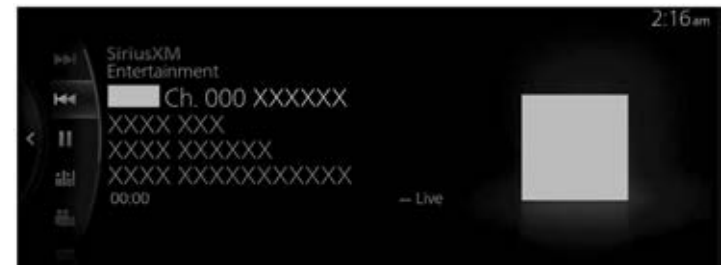

| Icona | Spiegazione                                                                    |  |
|-------|--------------------------------------------------------------------------------|--|
|       | Sposta al brano successivo della medesima stazione radio.                      |  |
|       | Se non è presente altro contenuto, la funzione non opera.                      |  |
|       | (In condizione diversa da scansione-riproduzione)                              |  |
|       | Premere e tenere premuto per avanzare velocemente.                             |  |
|       | Sposta al brano precedente della medesima stazione radio.                      |  |
|       | Se non è presente altro contenuto precedente, la funzione non opera.           |  |
|       | (In condizione diversa da scansione-riproduzione)                              |  |
|       | Premere e tenere premuto per riavvolgere velocemente.                          |  |
|       | Riproduce una radio. Ripetendo la selezione, la riproduzione viene temporanea- |  |
|       | mente arrestata.                                                               |  |

| Icona                   | Spiegazione                                                                                                    |  |  |
|-------------------------|----------------------------------------------------------------------------------------------------|--|--|
| ħlħl/ħlħ <mark>≟</mark> | Riproduce ciascun canale presente nell'elenco canali corrente per 10 secondi.<br>Selezionare nuovamente per continuare a ricevere il canale.<br>Questa icona non può essere selezionata durante la riproduzione di TuneMix <sup>TM</sup> ,<br>Traffic & Weather Now o SportsFlash. |  |  |
|                         | Se il contenuto caricato è stato riprodotto, il comando commuta alla riproduzio-<br>ne in tempo reale.<br>Non può essere selezionato durante la riproduzione in tempo reale e la riprodu-<br>zione TuneMix <sup>TM</sup> .                                                         |  |  |
|                         | Quando l'icona viene premuta, la trasmissione TuneMix™ termina. La riprodu-<br>zione della stazione radio selezionata continua.                                                                                                    |  |  |
| °=)/*=                  | Riproduce Traffic & Weather Now. Se premuto nuovamente, la riproduzione viene interrotta e riparte dalla stazione radio precedentemente selezionata. Se non sono disponibili contenuti "Traffic & Weather Now", non è possibile fettuare la selezione.                             |  |  |
| ×,                      | (Durante la riproduzione di SportsFlash)<br>La riproduzione di SportsFlash viene interrotta e riparte dalla stazione radio<br>precedentemente selezionata.                                                                                                    |  |  |
|                         | Quando "SportsFlash" non è in riproduzione, non può essere selezionato.                                                                                                    |  |  |

# SiriusXM Settings

| Menu Spiegazione   |                                                                                                    |
|--------------------|----------------------------------------------------------------------------------------------------|
| Parental Controls  | Imposta il blocco parentale e modifica il codice di blocco.                                                                                                    |
|                    | Seleziona/modifica le stazioni radio registrate in Smart Favorites. Si possono registrare fino a 10 stazioni radio.                                                                                                    |
| Smart Favorites    | <b>Smart Favorites</b><br>Le trasmissioni delle stazioni registrate vengono caricate.<br>Inoltre, quando si registrano stazioni radio nei Preferiti, un massimo di 10 sta-<br>zioni vengono automaticamente registrate in Smart Favorites.                                                                  |
| TuneStart          | Attiva/disattiva TuneStart.<br><b>TuneStart</b><br>Le stazioni registrate in Smart Favorites vengono riprodotte partendo da un mo-<br>mento di pausa, ad esempio dall'inizio di un brano e non in tempo reale.<br>Il momento di pausa varia a seconda del contenuto e delle condizioni di carica-<br>mento. |
| Artist/Song Alerts | È possibile attivare/disattivare Artist/Song Alerts e cancellare gli artisti e i bra-<br>ni registrati.<br>Artist/Song Alerts<br>La funzione avvisa quando viene riprodotto un artista o un brano registrato in<br>"Save Artist/Song".                                                                      |

| Menu                  | Spiegazione                                                                                                    |  |
|-----------------------|----------------------------------------------------------------------------------------------------|--|
|                       | È possibile attivare/disattivare SportsFlash e registrare e cancellare le squadre sportive. Si possono registrare fino a 50 squadre. |  |
| SportsFlash           | SportsFlash<br>La funzione avvisa quando vengono annunciati dei contenuti relativi alle squa-<br>dre sportive registrate.            |  |
| Traffic & Weather Now | Quando s'imposta una città, è possibile ricevere notifiche relative a traffico e meteo della città in oggetto.                       |  |

### **Blocco** parentale

Per usare la funzione di blocco parentale, prima bisogna impostare il codice di blocco. Il blocco parentale può essere abilitato o disabilitato durante il ciclo di guida attuale (da quando l'accensione viene commutata su ON a quando viene commutata su OFF). Il blocco parentale viene impostato quando "Enable Channel Lock" viene attivato. Quando viene disattivato, il blocco parentale viene annullato.

Quando è impostato il blocco parentale e si seleziona una stazione radio bloccata, viene visualizzata la schermata d'inserimento del codice di blocco. Se si digita il codice di blocco corretto, il blocco parentale viene temporaneamente annullato.

Quando si annulla il blocco parentale o si modifica il codice di blocco, è necessario inserire il codice di blocco.

# Resettaggio codice di blocco

Se il codice di blocco viene dimenticato, resettare il codice al codice di default [0000].

- 1. Selezionare "Parental Controls" da SiriusXM Settings.
- 2. Selezionare "Edit Lock Code".
- 3. Inserire il codice di default [0000] nella schermata d'inserimento del codice di blocco attuale.
- 4. Inserire il nuovo codice che si desidera impostare.
- 5. Viene visualizzata la schermata di conferma ed il resettaggio del codice di blocco viene completato.

### Inizializzazione

Per inizializzare le impostazioni SiriusXM<sup>®</sup>, è necessario riportare tutte le impostazioni MZD Connect ai valori di default.

Vedi Impostazioni di sistema a pagina 7-28.

# DAB\*

# ▼ DAB

# Cos'è la radio DAB?

La radio DAB è un sistema di trasmissione digitale per la radio.

La radio DAB fornisce una trasmissione sonora di programmi radiofonici di alta qualità tramite la funzione di commutazione automatica di frequenza nelle zone di confine. Tramite la visualizzazione del testo radio, è possibile visualizzare informazioni quali il nome della canzone e il nome dell'artista.

# NOTA

Questa unità è compatibile anche con la radio DAB+.

1. Selezionare "Intrattenimento" sulla schermata iniziale.

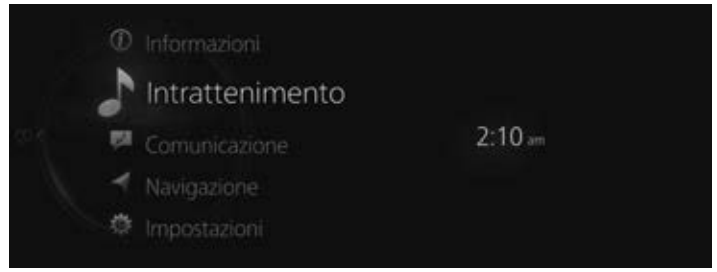

2. Selezionare "DAB" sulla schermata Elenco sorgenti.

| Elenco sorgenti    |  |
|--------------------|--|
| FIM                |  |
| AM                 |  |
| DAB                |  |
| Bluetooth          |  |
| USB1 - Audio/Video |  |

# NOTA

Se al momento è in riproduzione un contenuto, selezionare "Intrattenimento" per visualizzare il contenuto sulla schermata di riproduzione.

Mentre è visualizzata la schermata di riproduzione, premere *s* sull'interruttore di comando generale per visualizzare la schermata Elenco sorgenti.

3. Viene visualizzata la schermata di riproduzione.

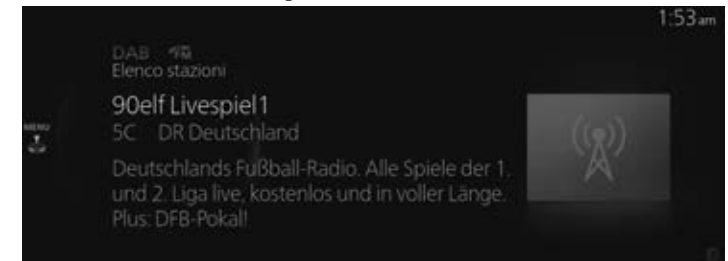

Ruotare E per richiamare l'ultimo elenco visualizzato dall'elenco Preferiti o Elenco stazioni per DAB.

Quando viene visualizzato  $\stackrel{\text{MENU}}{\textcircled{O}}$ , si può visualizzare il menù premendo  $\stackrel{\text{MENU}}{\textcircled{O}}$ .

# Menù DAB

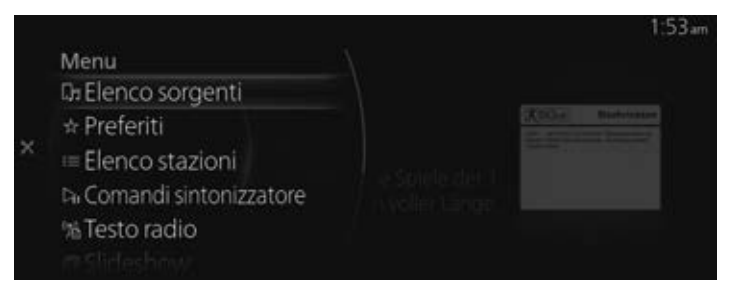

| Menu                      | Spiegazione                                                                                                    |
|---------------------------|----------------------------------------------------------------------------------------------------|
| Elenco sorgenti           | Visualizza la schermata Elenco sorgenti.<br>Si può commutare la sorgente audio.                                                                                                    |
| Preferiti                 | Visualizza l'elenco Preferiti per DAB.<br>Viene visualizzato l'elenco delle stazioni radio registrate nei Preferiti da cui è possibile se-<br>lezionare i contenuti che si desidera ascoltare.<br>Se non ci sono Preferiti registrati, viene visualizzato un elenco vuoto.<br>Vedi Preferiti a pagina 2-12 per il metodo di registrazione ai Preferiti. |
| Elenco stazioni           | Visualizza la lista delle stazioni (ensemble e stazione).<br>Da Elenco stazioni visualizzato si può selezionare il contenuto che si desidera ascoltare.<br>È possibile cambiare l'Ensemble selezionando "Selez. complesso".                                                                                                    |
| Comandi<br>sintonizzatore | Visualizza lo schermo di comando (icona) sullo schermo di riproduzione.<br>Per il metodo di funzionamento di ciascuna icona, fare riferimento a Come utilizzare lo<br>schermo di comando (icona).                                                                                                    |
| Testo radio               | Visualizza il testo della stazione radio in ricezione.                                                                                                    |
| Slideshow                 | Quando si ricevono stazioni che trasmettono servizi di slide show, la slide show viene in-<br>grandita.                                                                                                    |

| Menu               | Spiegazione                                                                  |
|--------------------|------------------------------------------------------------------------------|
| Impostazioni DAB   | Imposta DAB.<br>Per le voci che si possono impostare, vedi Impostazioni DAB. |
| Impostazioni audio | Regola la qualità del suono.<br>Vedi Impostazioni suono a pagina 7-7.        |

# Come utilizzare lo schermo di comando (icona)

|   |      |                                                                                                    |                                                          | 1:                                                                                                    |
|---|------|----------------------------------------------------------------------------------------------------|----------------------------------------------------------|----------------------------------------------------------------------------------------------------|
|   | ilil | DAB 198<br>Elenco stazioni                                                                                             |                                                          |                                                                                                    |
|   |      | 90elf Livespiel2                                                                                                    | X00.e                                                    | Nachricktan                                                                                                    |
| ¢ | ын   | 5C DR Deutschland                                                                                                    | Ber Dab spith a<br>De Destate School<br>de Destate State | Re Data spirit an Rosseng in Minister<br>In Second Labor up (5) as an Alexand<br>In Second Labor up (5) as an Alexand                                                                                                    |
|   |      | Deutschlands Fußball-Radio. Alle Spiele der 1.<br>und 2. Liga live, kostenlos und in voller Länge.<br>Plus: DFB-Pokall | an Chanter Ann                                           | And a second of the second of the second of |

| Icona   | Spiegazione                                                                                                    |
|---------|----------------------------------------------------------------------------------------------------|
| ► I ► I | (In condizione diversa da scansione-riproduzione)<br>Cerca la stazione desiderata nella lista delle stazioni.                                                                                                    |
|         | Sintonizza ciascuna stazione nella lista delle stazioni per 5 secondi.<br>Selezionare di nuovo quando la stazione desiderata è sintonizzata.                                                                                                    |
|         | Interrompe la scansione e imposta la stazione radio in ricezione.                                                                                                    |
|         | Selezionare per avviare la selezione automatica della stazione radio per passare al servizio successivo o precedente. Se non sono presenti servizi successivi o precedenti nell'Ensemble selezionato. l'Ensemble cambia.                          |
|         | Premere e tenere premuto per cambiare Ensemble.<br>(Durante la scansione o la selezione automatica della stazione radio)<br>Interrompe la scansione o la selezione automatica della stazione radio e imposta la stazio-<br>ne radio in ricezione. |

# Impostazioni DAB

| Menu                    | Spiegazione                                                                                                    |
|-------------------------|----------------------------------------------------------------------------------------------------|
| Collegamento<br>DAB-DAB | Abilita/disabilita Collegamento DAB-DAB.<br>Quando abilitato, se la qualità di ricezione della radio DAB in riproduzione peggiora, il<br>programma riprodotto dalla stazione radio DAB viene cercato e automaticamente commu-<br>tato.                                                                                                    |
| Collegamento<br>DAB-FM  | Abilita/disabilita Collegamento DAB-FM.<br>Quando abilitato, se la qualità di ricezione della radio DAB in riproduzione peggiora, il<br>programma riprodotto dalla stazione radio FM viene cercato e provvisoriamente commu-<br>tato in modo da non interrompere la riproduzione del programma. Se la stazione radio<br>DAB trova lo stesso programma in riproduzione sulla stazione radio FM, commuta auto-<br>maticamente alla suddetta stazione radio. |

| Menu          | Spiegazione                                                                                                    |
|---------------|----------------------------------------------------------------------------------------------------|
| Info traffico | Abilita/disabilita Info traffico. Quando abilitato, la schermata Info traffico può essere commutata se si seleziona una sorgente audio <sup>*1</sup> diversa da DAB. |
| Banda L*      | Abilita/disabilita Banda L.<br>Quando abilitato, la banda di frequenza L può essere ricevuta in aggiunta alla banda III.                                             |

\*1 Ad eccezione delle stazioni radio DAB che non ricevono Info traffico oppure mentre si ascolta la radio FM.

# Info traffico

Quando "Info traffico" è abilitato in Impostazioni DAB, si possono ricevere le informazioni sul traffico.

Quando le informazioni sul traffico vengono ricevute mentre è attivo il modo TA, la schermata Info traffico può essere commutata se si seleziona una sorgente audio<sup>\*1</sup> diversa da DAB.

Al termine della riproduzione di Info traffico, lo schermo visualizzato ritorna automaticamente alla schermata precedente, ma se si desidera interrompere la riproduzione a metà, selezionare "TA Off" o "Annulla" dallo schermo.

**TA Off:** Disabilita Info traffico e riporta la schermata visualizzata alla schermata precedente.

Annulla: Lascia Info traffico abilitato e riporta la schermata visualizzata alla schermata precedente.

\*1 Ad eccezione delle stazioni radio DAB che non ricevono Info traffico oppure mentre si ascolta la radio FM.

### NOTA

Il valore impostato "Info traffico" e il valore impostato "Info traffico (TA)" per Impostazioni FM sono collegati.